# Swegon CASA® Smart Access

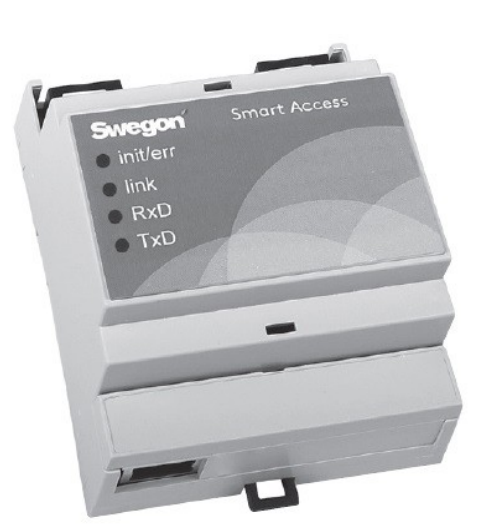

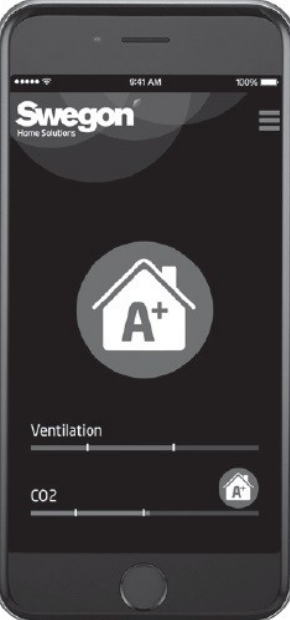

Pikaohje (s. 2-11) Snabbstartguide (s. 12-21) Hurtigstartguide (s. 22-31) Schnellstartanleitung (s. 32-41) Quick start guide (p. 42-51)

SMA\_b-m/17012019

# Inštalácia

## Možnosť A: SMA

Zariadenie je pripojené k verejnému internetu pomocou kábla LAN.

- Vypnutie Vzduchotechnická jednotka (AHU).
- Pripojte kábel od Smart Access ku konektoru SEC / SEM na AHU.
- 3 Pripojte internetový LAN kábel (nie je súčasťou dodávky) k Smart Access.

Zapnite AHU.

- 9 Počkajte, kým sa rozsvieti zelená LED dióda spojenia.
- Nainštalujte zariadenie načítaním QR kódu (alebo zadajte adresu URL do webového prehliadača a zadajte inštalačné heslo).
- Prijmite podmienky používania.
- (B) Vytvorte užívateľské meno a heslo.
- Inteligentný prístup je pripravený na použitie a je k nemu prístup zo stránky swegoncasa.io.

**Tip:** Pre čo najlepšiu užívateľskú skúsenosť pridajte do svojho inteligentného zariadenia odkaz na aplikáciu.

**Poznámka:** Zariadenie je možné znova nainštalovať prečítaním QR kódu (starý účet sa odinštaluje).

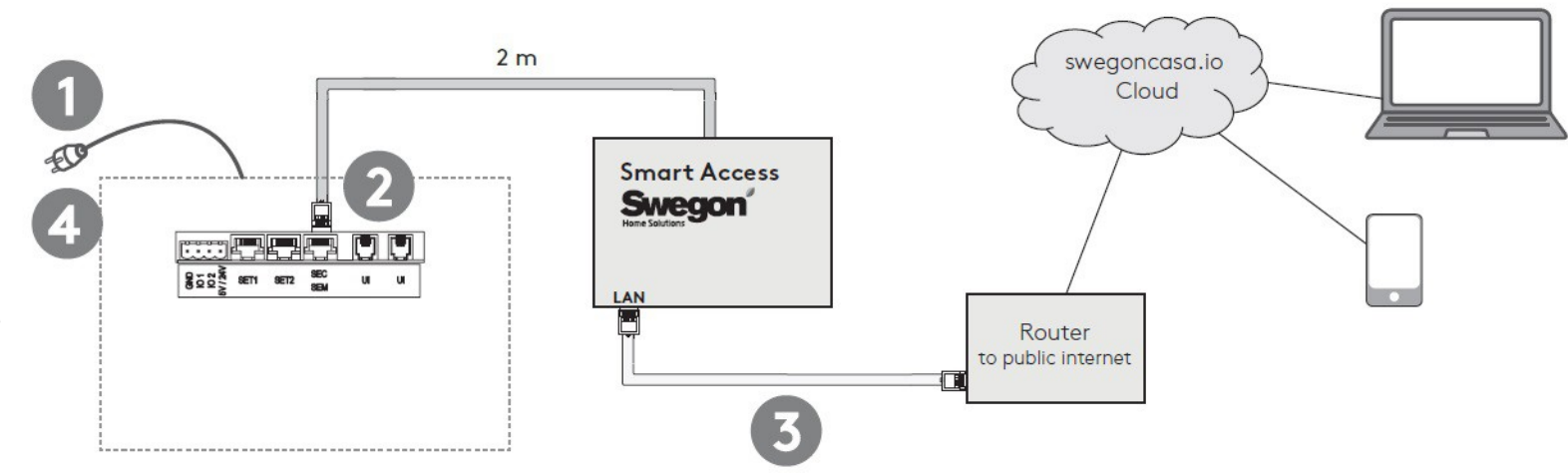

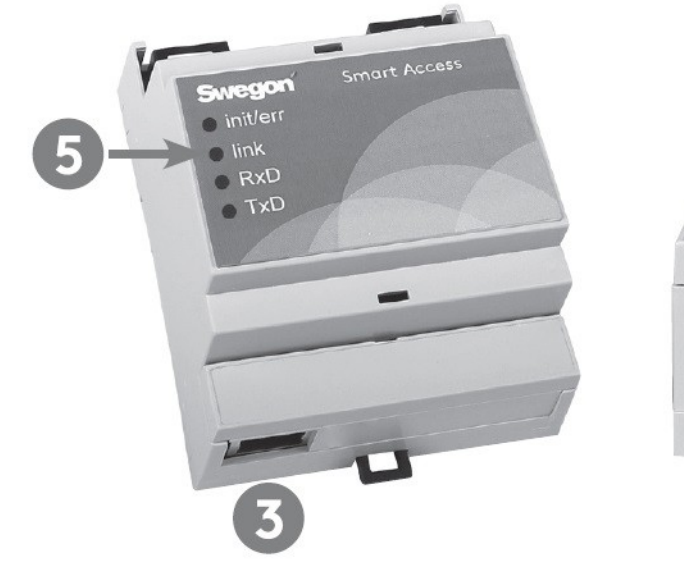

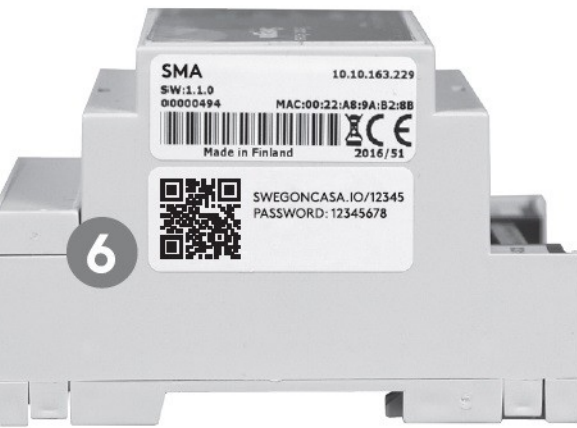

# Inštalácia

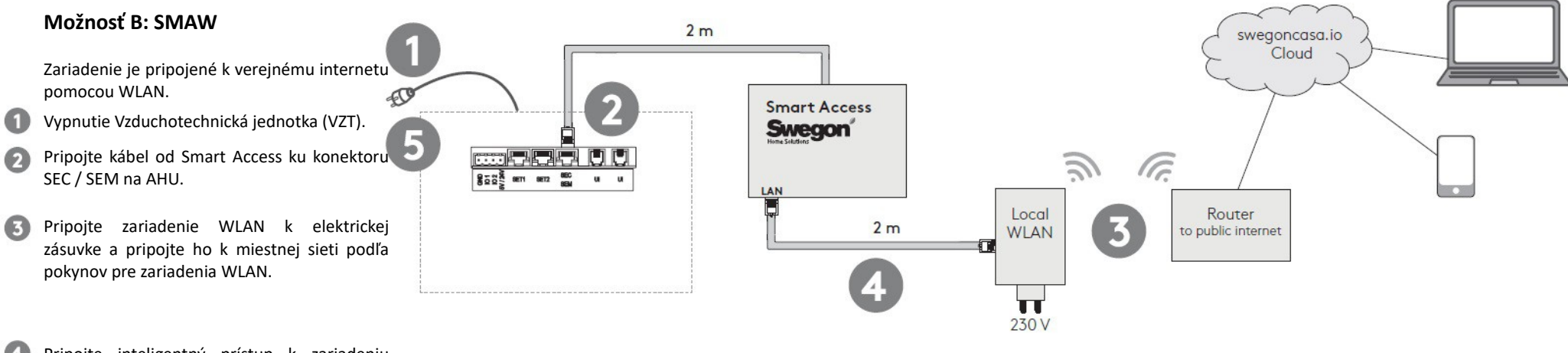

- Pripojte inteligentný prístup k zariadeniu WLAN pomocou kábla LAN.
- 5 Zapnite AHU.
- 6 Počkajte, kým sa rozsvieti zelená LED dióda spojenia.
- Nainštalujte zariadenie načítaním QR kódu (alebo zadajte adresu URL do webového prehliadača a zadajte inštalačné heslo).
- 8 Prijmite podmienky používania.
- ytvorte užívateľské meno a heslo.
- Inteligentný prístup je pripravený na použitie a je k nemu prístup zo stránky swegoncasa.io.
  - **Tip:** Pre čo najlepšiu užívateľskú skúsenosť pridajte do svojho inteligentného zariadenia odkaz na aplikáciu.

**Poznámka:** Zariadenie je možné znova nainštalovať prečítaním QR kódu (starý účet sa odinštaluje).

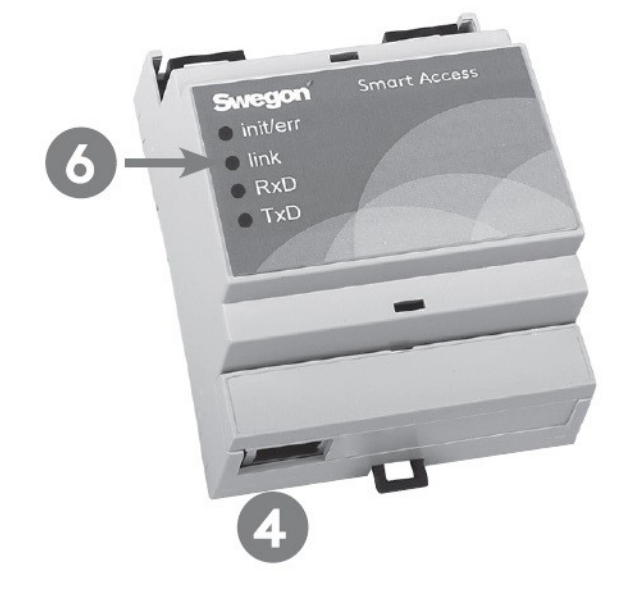

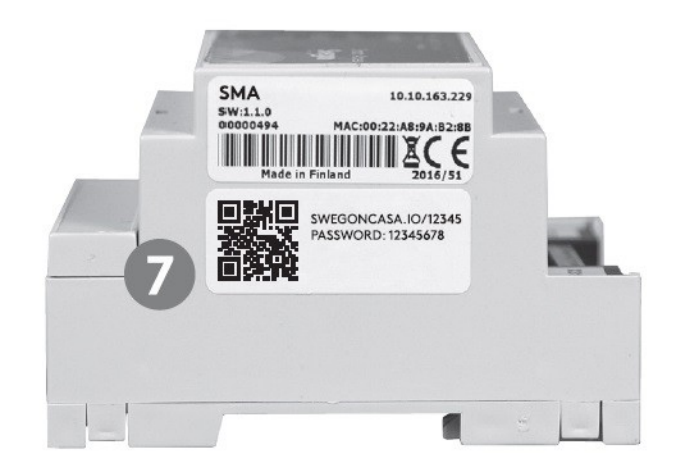

# Inštalácia

## Možnosť C: SMAG

Zariadenie je pripojené k verejnému internetu prostredníctvom mobilnej siete.

- Vypnutie Vzduchotechnická jednotka (VZT).
- Pripojte kábel od Smart Access ku konektoru SEC / SEM na AHU.
- 3 Nainštalujte SIM kartu (nie je súčasťou dodávky) do mobilného smerovača.
- Pripojte napájanie zariadenia k elektrickej zásuvke. Skontrolujte, či je nadviazané mobilné pripojenie.
- 5 Zapnite AHU.
- Počkajte, kým sa rozsvieti zelená LED dióda spojenia.
- Nainštalujte zariadenie načítaním QR kódu (alebo zadajte adresu URL do webového prehliadača a zadajte inštalačné heslo).
- 8 Prijmite podmienky používania.
- Vytvorte užívateľské meno a heslo.
- Inteligentný prístup je pripravený na použitie a je k nemu prístup zo stránky swegoncasa.io.

**Tip:** Pre čo najlepšiu užívateľskú skúsenosťpridajtedosvojhointeligentnéhozariadenia odkaz na aplikáciu.

**Poznámka:** Zariadenie je možné znova nainštalovať prečítaním QR kódu (starý účet sa odinštaluje).

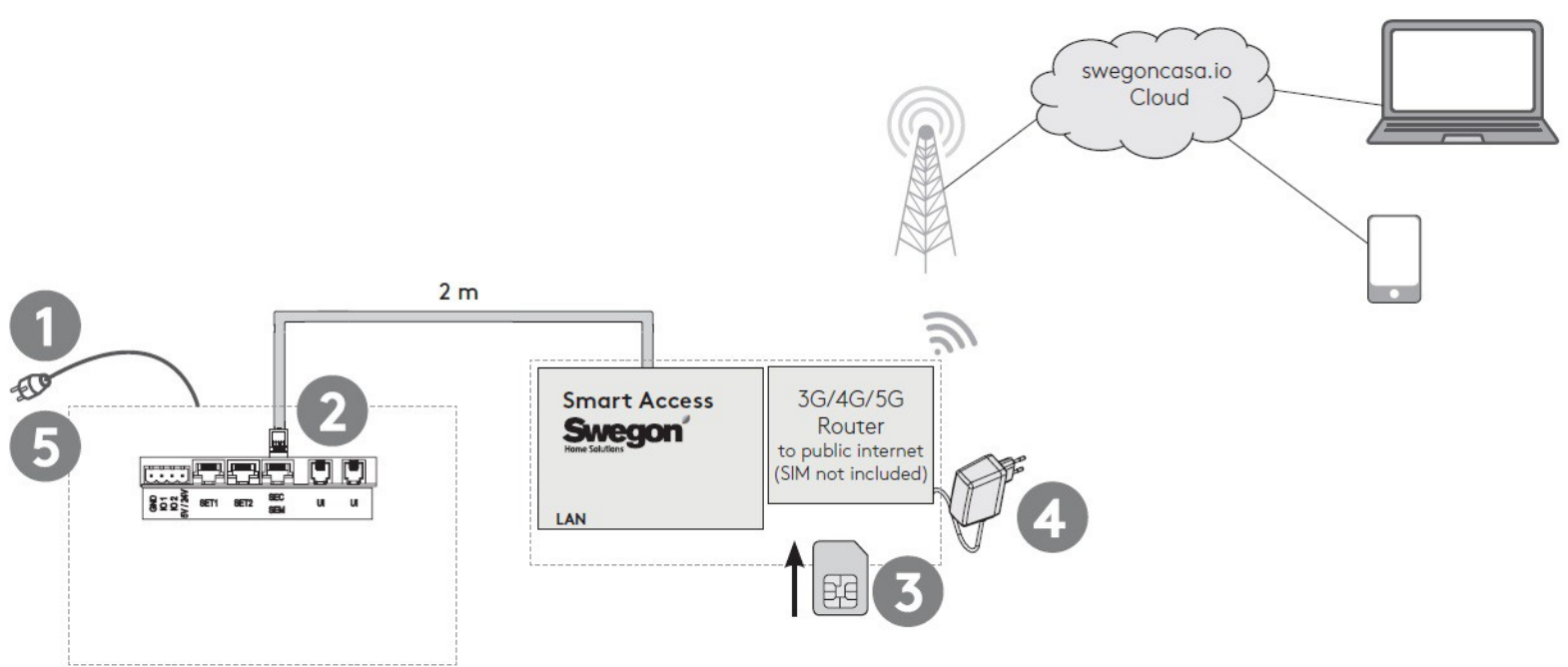

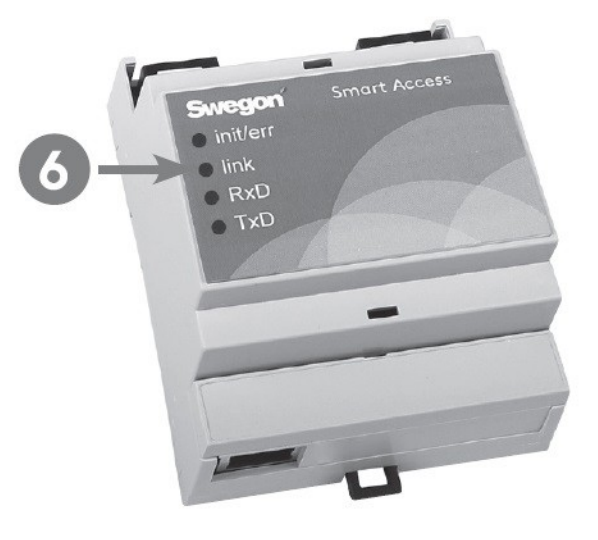

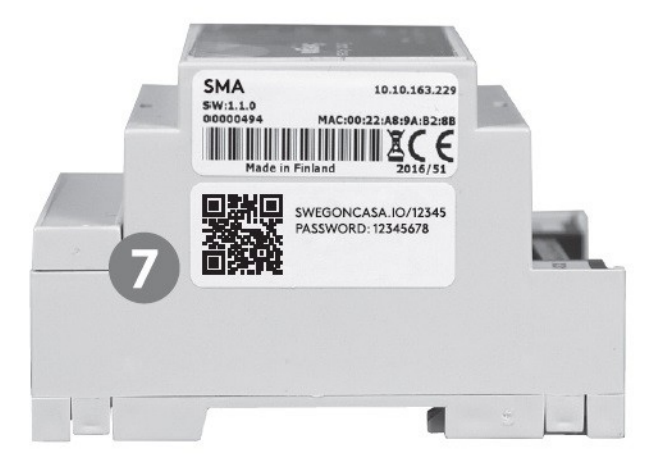

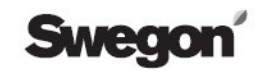

# Inštalácia (ak konektor SEC / SEM nie je k dispozícii)

## Alternatívne pripojenie k VZT

Túto možnosť je možné použiť, ak je konektor SEC / SEM jednotky AHU potrebný na iný účel.

- Vypnutie Vzduchotechnická jednotka (VZT).
- Odpojte pripojený kábel od skrutkového konektora v Smart Access.
- Pripojte alternatívny kábel k Smart Access podľa nákresu. Zaistite kábel káblovým zväzkom.
- Pripojte alternatívny kábel ku konektoru X22 na ovládacej doske jednotky. Je potrebné otvoriť elektrickú skrinku.
- Postupujte podľa pokynov pre možnosť A alebo B.

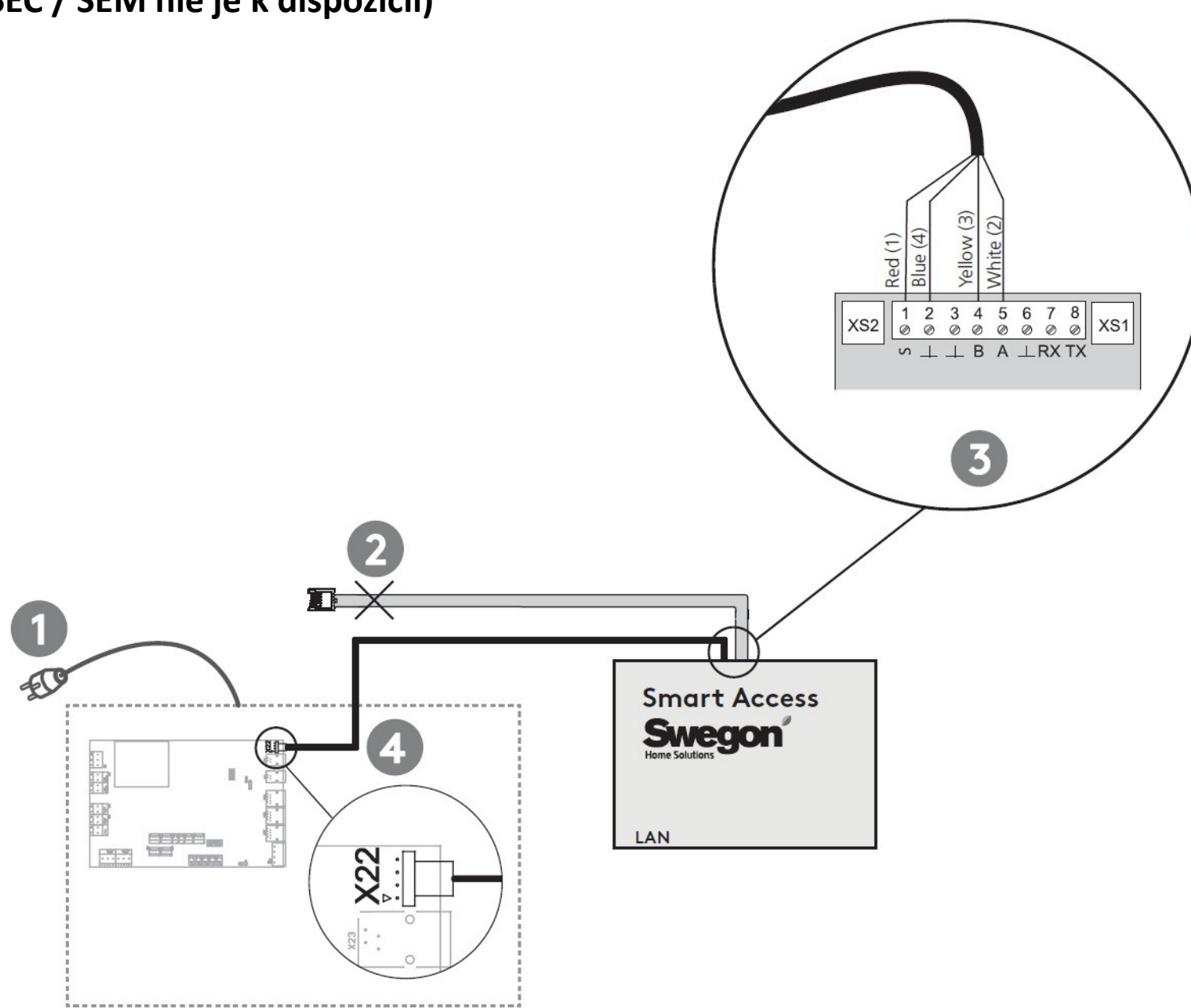

Swegon<sup>®</sup> Všetky práva na zmeny vyhradené.

# Inštalácia (ventilačné jednotky s programovou verziou 2.0-2.2, 3.0 do b182)

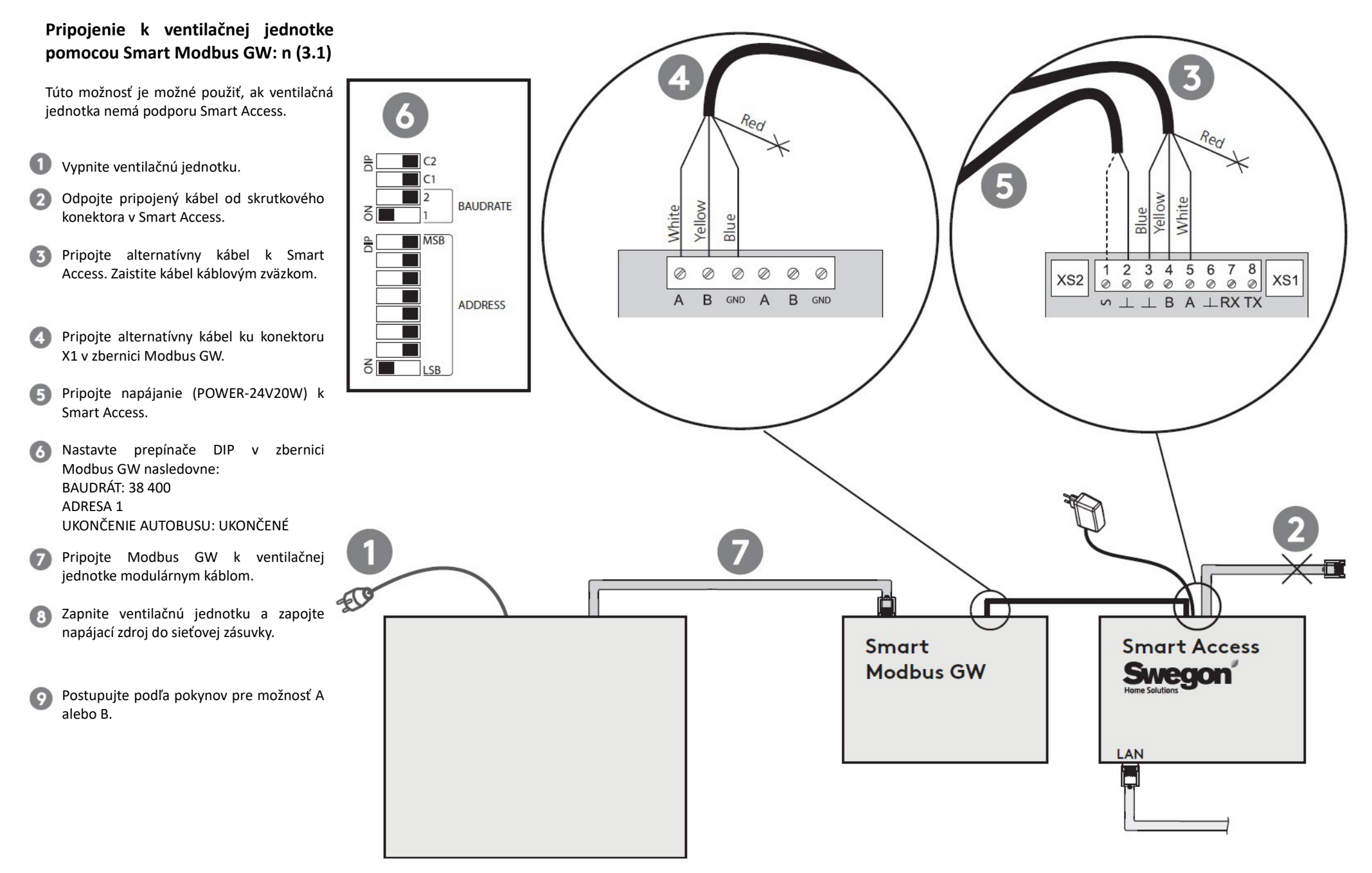

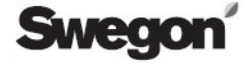

## Použitie

## 🚺 Operačný mód

Prevádzkový režim je možné zmeniť posunutím symbolu režimu alebo ťuknutím.

### Úroveň vetrania

Úroveň vetrania je označená zeleným pruhom. Dve biele čiary označujú úroveň Preč a Domov.

#### Inteligentné ovládanie

Inteligentné ovládacie lišty označujú úrovne a riadenie ventilácie. Oranžový pruh sa zvyšuje a modrý pruh znižuje vetranie. Inteligentné funkcie je možné upraviť klepnutím na symbol funkcie.

## 4 Ponuka

Diagnostika

Je možné sledovať merania a trendy.

#### Služby

Informácie a pokyny o servise vzduchotechnických jednotiek.

#### nastavenie

Je možné vykonať nastavenie a uvedenie do prevádzky vzduchotechnických jednotiek.

#### **6** Alarmy

Ak ventilačná jednotka zistí poplach alebo informačnú správu, zobrazí sa to na hlavnej obrazovke Smart Access. K alarmu, pomoci a resetovaniu sa dostanete klepnutím na správu.

**Tip:** Odporúča sa pridať e-mailovú adresu príjemcom alarmu z nastavení zariadenia. Všetky výstražné a informačné správy sa odosielajú na pridanú e-mailovú adresu.

**Poznámka:** Niektoré e-mailové servery môžu filtrovať automaticky generované správy.

3

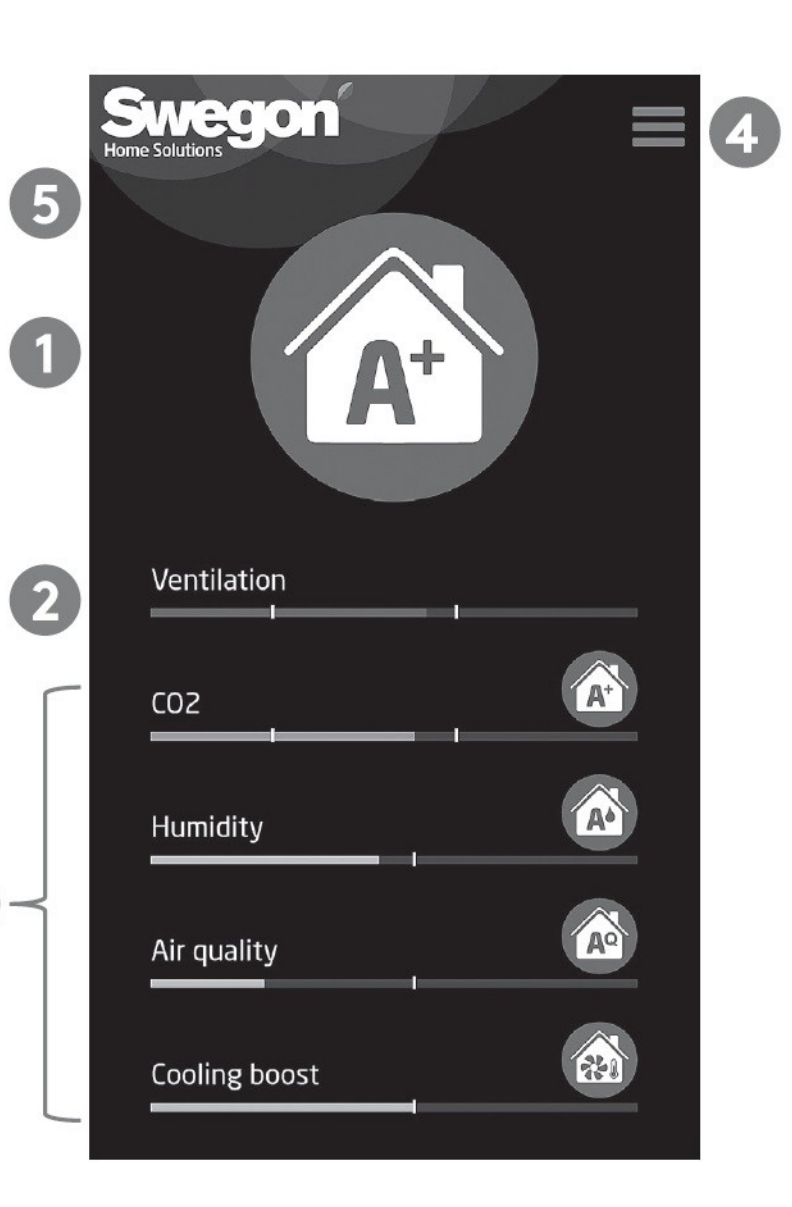

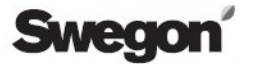

## **Riešenie problémov**

#### Q1: Inštalácia vzdialeného prístupu zariadenia s QR kódom zlyhala.

• Skontrolujte, či pripojenie na internet Smart Access funguje (LED dióda odkazu).

#### Q 2: Zelená LED dióda spojenia sa nerozsvieti.

• Skontrolujte pripojenie k verejnému internetu.

#### Q3: Symbol presýpacích hodín zobrazený v aplikácii.

- Skontrolujte pripojenie k verejnému internetu
- Skontrolujte pripojenie k AHU (init / err)

## Q 4: Červená dióda LED Init / Err naďalej bliká.

- Reštartujte VZT jednotku.
- Skontrolujte káblové pripojenia.
- Inteligentný prístup nebol zistený automaticky. V samostatnej príručke nájdete manuálnu konfiguráciu Smart Access.

## Q 5: Ako odinštalovať zariadenie a odstrániť všetky osobné údaje.

• Odinštalujte zariadenie z nastavení zariadenia.

| • init/err | init/err | Blikajúca červená LED označuje, že sa jednotka spúšťa. Pokiaľ LED stále bliká, nie je<br>možné nadviazať spojenie s AHU. |
|------------|----------|----------------------------------------------------------------------------------------------------|
| link       | link     | Zelená LED signalizuje, že pripojenie k internetu funguje.                                                               |
| RxD        | RxD      | Nepoužité.                                                                                                    |
| ● TxD      | TxD      | Blikajúca LED označuje, že Smart Access komunikuje s AHU                                                                 |

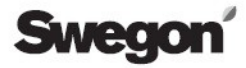

# Technické dáta

Trieda krytia zariadení je IP20.

Prístroj je možné pripevniť na DIN lištu.

Rozmery 70,5 mm 70,5 mm 90,5 mm 90,5 mm 10,5 mm 10,

Štandardné pripojenia

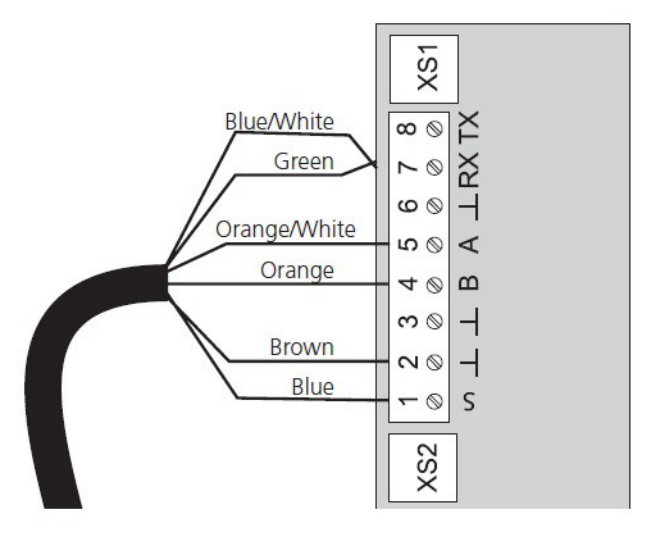

Swegon

## Podmienky používania aplikácie Smart Access

Používaním aplikácie Smart Access spoločnosti Swegon používateľ vyjadruje súhlas s nasledujúcimi podmienkami.

#### Zberateľ údajov

Swegon Ilto Oy (Číslo FO: 1615732-8) Asessorinkatu 10 20780 Kaarina

v ďalšom texte nazvanom "Swegon"

# Zhromažďovanie a spracovanie informácií

Používaním produktu Smart Access od spoločnosti Swegon dáva používateľ spoločnosti Swegon povolenie na použitie údajov, ktoré produkt zhromažďuje, na riešenie problémov s ventilačnou jednotkou s príslušenstvom a na vývoj produktov a služieb spoločnosti Spoločnosť Swegon. Swegon zhromažďuje informácie, aby mohla ponúknuť používateľovi lepšie služby. Informácie sa považujú za osobné údaje a zhromažďujú sa iba v nevyhnutnom rozsahu v kontexte vyššie opísaných účelov použitia. Použitie týchto informácií je založené na súhlase Používateľa, ako aj na dohode medzi spoločnosťou Swegon a Používateľom. Údaie zhromaždené prostredníctvom Smart Access obsahujú informácie o tom, ako sa používa ventilačná iednotka.

Informácie sa zhromažďujú za účelom správy vzťahov so zákazníkmi a za účelom správneho poskytovania služieb. Spoločnosť Swegon môže použiť osobné údaje a prevádzkové informácie na informovanie používateľa o akýchkoľvek ďalších službách a o relevantných informáciách v súvislosti so vzťahmi so zákazníkmi. Pomocou údajov, ktoré Smart Access zhromažďuje, môže spoločnosť Swegon ponúknuť používateľovi obsah, ktorý lepšie zodpovedá jeho potrebám.

Údaje, ktoré Smart Access zhromažďuje, sa ukladajú do pamäte produktu alebo na cloudový server v súlade s postupmi ochrany údajov spoločnosti Swegon.

Spoločnosť Swegon a všetci subdodávatelia zodpovedne spracúvajú a ukladajú údaje. Spoločnosť Swegon využíva všetky primerané kroky na ochranu osobných údajov pred neoprávneným prístupom a použitím.

# Uchovávanie, uvoľňovanie a prenos osobných údajov

Spoločnosť Swegon spracúva a uchováva osobné údaje používateľa, pokiaľ je to potrebné na vyššie uvedené účely použitia. Spoločnosť Swegon môže prenášať údaje do spoločností patriacich do rovnakej skupiny na účely prieskumov, riešenia problémov a vývoja. Údaje o používateľoch sa neprenášajú tretím stranám.

Osobné údaje používateľov sa neprenášajú mimo EÚ.

#### Práva používateľa

Podľa právnych predpisov Európskej únie o ochrane údajov má používateľ právo skontrolovať, či spoločnosť Swegon vlastní osobné údaje týkajúce sa používateľa. Ak spoločnosť Swegon vlastní osobné údaje, má používateľ právo na získanie kópie týchto informácií, ako aj podrobného popisu toho, ako a na aký účel spoločnosť Swegon spracúva informácie používateľa.

Užívateľ má právo požadovať, aby spoločnosť Swegon opravila a odstránila neúplné alebo nesprávne informácie o užívateľovi.

Osobné údaje v systéme je možné skontrolovať priamo v používateľskom účte aplikácie.

Užívateľ môže kedykoľvek namietať proti spracovaniu svojich osobných údajov a odvolať svoj súhlas so spracovaním osobných údajov oznámením spoločnosti Swegon. Je potrebné, aby používateľ uviedol svoju emailovú adresu a aby boli zhromaždené informácie, ktoré zhromažďuje, a aby ich mohol spracovávať, aby bolo možné používateľom ponúkať príslušenstvo Smart Access a všetky jeho funkcie. Preto odmietnutie zverejniť tieto informácie znamená, že Používateľovi už nemôže byť ponúknutá funkčnosť príslušenstva Smart Access.

#### Faktory mimo kontroly spoločnosti Swegon

Spoločnosť Swegon nie je zodpovedná za útoky tretích strán odmietajúce službu. Spoločnosť Swegon nezodpovedá za informácie, ktoré budú dostupné externým hráčom v dôsledku toho, že používateľ nespravuje heslá alebo iné identifikátory spôsobom, ktorý je odolný voči informáciám.

Spoločnosť Swegon nezodpovedá za škody spôsobené vyššou mocou. Vyššia moc sa považuje za také nepredvídateľné faktory alebo zmeny podmienok, ktoré sú mimo potenciálneho vplyvu spoločnosti Swegon a ktoré spoločnosť Swegon nemôže eliminovať primeranými opatreniami.

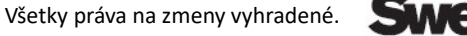

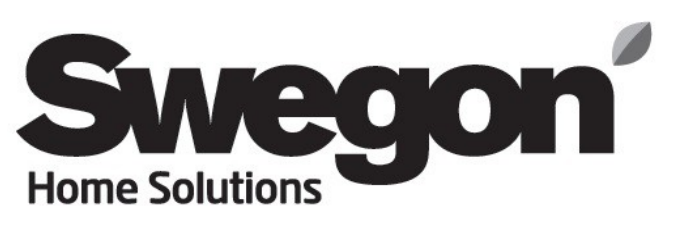